## Zarządzanie dokumentu

wersjami

Dostęp do zarządzania wersjami dokumentu ma jedynie operator, który posiada w stosunku do niego uprawnienia na poziomie:

- Administrator
- Edytor

Dla operatora o takich uprawnieniach po zaznaczeniu jednego dokumentu na belce nad listą dokumentów w menu kontekstowym i dostępna jest akcja wersjami]. Akcję tę można także wybrać, klikając link Zarządzaj wersjami [Zarządzaj wersjami] w zakładce "Szczegóły" na prawym panelu, który pokazuje się po zaznaczeniu dokumentu lub z menu kontekstowego przy danym dokumencie.

Uwaga

Opcja [Zarządzaj wersjami] jest dostępna tylko w menu kontekstowym pojedynczego dokumentu. W przypadku zaznaczenia wielu dokumentów opcja nie jest aktywna. Uwaga

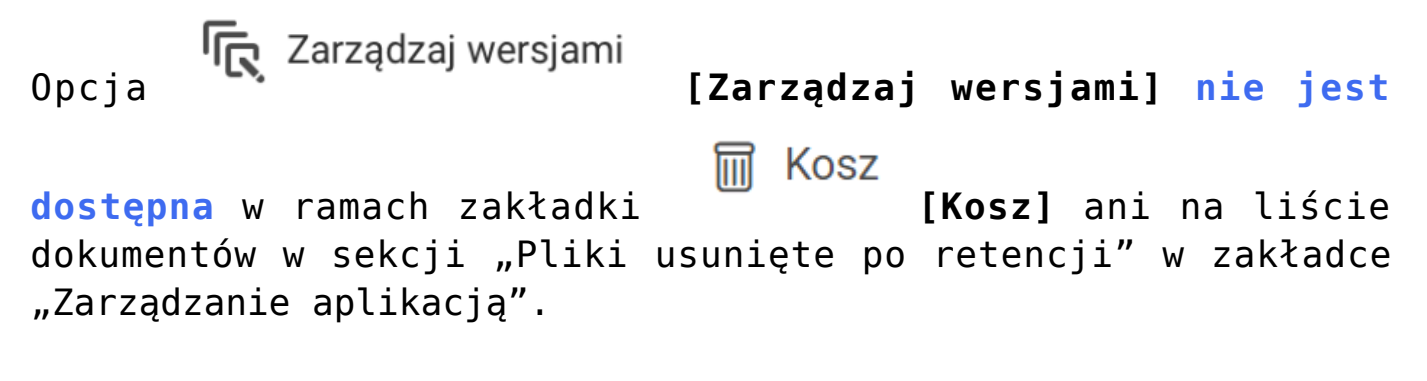

|              |                            |                           | Ē                                                                                            |
|--------------|----------------------------|---------------------------|----------------------------------------------------------------------------------------------|
| ← hack       | Repozytorium > Folder 2    |                           | Nowy folder Prześlij                                                                         |
| Repozytorium | Wyszukaj w repozytorium    | Q                         | Comarch DMS - Zmiany funkcjona >>>                                                           |
| Folder 1     | Wybrano: 1 z 5 Odznacz     | Zaznacz wszystkie Pobierz | Szczegóły                                                                                    |
|              | 🗧 Nazwa 🗢                  | Dodan Autor               | 🕰 Zarządzaj uprawnieniami 7,31 MB                                                            |
| Folder 2     | 🗌 🗧 Comarch DMS - Najczęśc | 12.03.2 Administrator     | Archiwizuj                                                                                   |
| Folder 3     | Comarch DMS - Zmiany f     | 27.02.2 Administrator     | Przenieś do Folder 2                                                                         |
| 🔟 Kosz       | Dokument 1                 | 27.02.2 Administrator     | Zmień nazwę                                                                                  |
| 🕸 Ustawienia | Dokument 2                 | 27.02.2 Administrator     | (i) Ukryj szczegóły 27.02.2024 14:18<br>Administrator                                        |
|              | □ 🔤 Fa_3_2024              | 27.02.2 Administrator     | Image: Carządzaj wersjanni       Image: Carządzaj wersjanni       Image: Carządzaj wersjanni |
|              |                            |                           | Dostęp do Zarządzaj<br>pliku uprawnieniami<br>AD AD AM CD MA                                 |
|              | Ilość na stronie: 10 🗸     |                           | 1                                                                                            |

Wybór opcji "Zarządzaj wersjami" w ramach menu kontekstowego i w ramach prawego panelu

Po wyborze opcji Zarządzaj wersjami zostaje otwarte okno Zarządzaj wersjami, w ramach którego dostępne są wszystkie wersje dokumentu, które dotychczas dodano.

Opcja **Zarządzaj wersjami** jest aktywna także dla dokumentów, które mają tylko jedną wersję – w oknie zarządzania wersjami możliwe jest dodanie kolejnej wersji.

Prześlij nową wersję tego pliku lub ustaw wybraną z listy, jako bieżąca.

Gdy liczba wersji przekroczy 50, starsze będą usuwane. Aby uniknąć usunięcia pliku w jego menu kontekstowym zaznacz Zachowaj na zawsze.

| Zarząd<br>Prześli  | zaj uprawnieniami<br>j nową wersję |         |            |   |
|--------------------|------------------------------------|---------|------------|---|
| Wersja             | Autor                              | Rozmiar | Dodano     |   |
| Wersja 4 (bieżąca) | AdminRepo                          | 1,71 KB | 09.05.2022 | : |
| Wersja 3           | AdminRepo                          | 1,71 KB | 09.05.2022 | : |
| Wersja 2           | AdminRepo                          | 1,71 KB | 09.05.2022 | : |
|                    |                                    |         |            |   |

Okno "Zarządzaj wersjami"

W ramach okna zarządzania wersjami wyświetlane są:

- Nazwa dokumentu wraz z ikoną oznaczającą jego
   rozszerzenie (np.
   zarządzaj uprawnieniami )
- Prześlij nową wersję [Prześlij nową wersję] umożliwia dodanie nowej wersji, która jako bieżąca wersja pliku będzie dodana na listę dokumentów. W oknie zarządzania wersjami taka wersja będzie wyświetlana na liście wersji jako pierwsza. Po wyborze tej akcji zostaje otwarte okno dialogowe, w ramach którego można

Zamknij

dokonać wyboru pliku do przesłania z dysku lokalnego.
Lista wersji, na której wyróżnione są 4 kolumny:

1. Wersja – kolejne wersje są numerowane , licząc od 1 jako pierwszej, którą dodano. Maksymalnie na liście wersji w oknie zarządzania może być 50 wersji lub więcej jednocześnie (w zależności od ustawienia parametru Zachowaj na zawsze)

- 2. Autor nazwa operatora, który dodał plik
- 3. Rozmiar rozmiar pliku
- 4. Dodano data dodania pliku

Od wersji 2023.0.0 w przypadku wersji pliku, która została usunięta z usługi IBARD lub z bazy MongoDB, obok kolumny

**Dodano** widoczna jest **ikona** , a po przesunięciu na nią kursora wyświetlany jest napis "**Plik usunięty**".

| Zarządzaj wersjami                         |                                                                                                    |               |           |                      |     |  |  |  |
|--------------------------------------------|----------------------------------------------------------------------------------------------------|---------------|-----------|----------------------|-----|--|--|--|
| Prześlij now<br>Gdy liczba v<br>kontekstow | <sup>o</sup> rześlij nową wersję tego pliku lub ustaw wybraną z listy, jako bieżąca.<br>Gdy liczba wersji przekroczy 50, starsze będą usuwane. Aby uniknąć usunięcia pliku w jego menu<br>kontekstowym zaznacz Zachowaj na zawsze. |               |           |                      |     |  |  |  |
|                                            | status<br>Prześli                                                                                                    | j nową wersję |           |                      |     |  |  |  |
| Wersja                                     |                                                                                                    | Autor         | Rozmiar   | Dodano               |     |  |  |  |
| Wersja 2 (                                 | bieżąca)                                                                                                    | Administrator | 356,82 KB | 12.09.2023           |     |  |  |  |
| Wersja 1                                   |                                                                                                    | Administrator | 54,19 KB  | 12.09.2023 Plik usun | ięt |  |  |  |
|                                            |                                                                                                    |               |           | Zamknij              |     |  |  |  |

Okno "Zarządzaj wersjami" z oznaczeniem dokumentu usuniętego z bazy Mongo

Liczba wersji wyświetlanych na liście jest zależna od zaznaczenia/odznaczenia parametru Zachowaj na zawsze. W przypadku, gdy:

 Na listę dodano 50 wersji (wliczając bieżącą jako pięćdziesiątą), ale żadna z wersji nie została oznaczona parametrem Zachowaj na zawsze – wersja 1 ulegnie automatycznemu usunięciu przy dodawaniu wersji 51 (jeśli wersja 1 ma zaznaczony parametr Zachowaj na zawsze – skasowana zostanie wersja 2, i tak dalej, w zależności od oznaczenia tego parametru)

 Na listę dodano 50 wersji (wliczając bieżącą jako pięćdziesiątą), a każda z 50 wersji jest oznaczona parametrem Zachowaj na zawsze – przy dodawaniu wersji 51 żadna z poprzednich wersji nie ulegnie usunięciu, na liście zaś będzie 51 wersji

Wersja bieżąca nie może ulec automatycznemu usunięciu, ponieważ nie jest możliwe zaznaczenie dla niej parametru Zachowaj na zawsze.

Uwaga

Prześlij nową wersję [Prześlij nową wersję] w ramach okna dialogowego zostanie wybrany do przestania plik o innej nazwie niż wersjonowany dokument w Repozytorium, ale o takim samym rozszerzeniu, wówczas nazwa wybranego pliku zostanie nadpisana nazwą dokumentu znajdującego się w Repozytorium. Jeżeli użytkownik wybierze w oknie dialogowym plik o innym rozszerzeniu niż rozszerzenie dokumentu w Repozytorium, wówczas nowa wersja nie zostanie przestana, natomiast pojawi się następujący komunikat:

> Nie można dodać wersji pliku × Wersja pilku nie może zostać dodana do dokumentu, ponieważ pliki są różnego rodzaju.

| Komunikat | wyświetlany | ро | próbie |
|-----------|-------------|----|--------|
| przesłani | a pliku     | 0  | innym  |

Uwaga Jeżeli na liście wersji jest już 50 wersji, a zostanie dodana kolejna, wówczas najstarsza wersja, znajdująca się najniżej na liście ulegnie automatycznemu usunięciu, chyba, że została przy niej zaznaczona opcja Zachowaj na zawsze w menu kontekstowym wersji – w takim przypadku usunięta zostanie najbliższa wersja, dla której nie wybrano opcji Zachowaj na zawsze. Wersja z zaznaczonym parametrem Zachowaj na zawsze może zostać usunięta ręcznie. Obok każdej pozycji na liście znajduje się również menu

kontekstowe

, po kliknięciu którego dostępne są:

#### Dla wersji bieżącej dokumentu 2 opcje:

- Pobierz [Pobierz] umożliwia pobranie danej wersji dokumentu
- Usuń [Usuń] – usuwa daną wersję dokumentu, w przypadku usunięcia bieżącej wersji kolejna wersja w kolejce zostanie oznaczona jako bieżąca (zob. Usuwanie wersji w ramach okna Zarządzaj wersjami)

Uwaga

Jeżeli w ramach okna zarządzania wersjami jest dostępna tylko jedna wersja (bieżąca) i nie ma żadnych innych – wówczas usunięcie takiej wersji nie jest możliwe w ramach okna, można jedynie usunąć cały plik z poziomu listy dokumentów.

Prześlij nową wersję tego pliku lub ustaw wybraną z listy, jako bieżąca.

Gdy liczba wersji przekroczy 50, starsze będą usuwane. Aby uniknąć usunięcia pliku w jego menu kontekstowym zaznacz Zachowaj na zawsze.

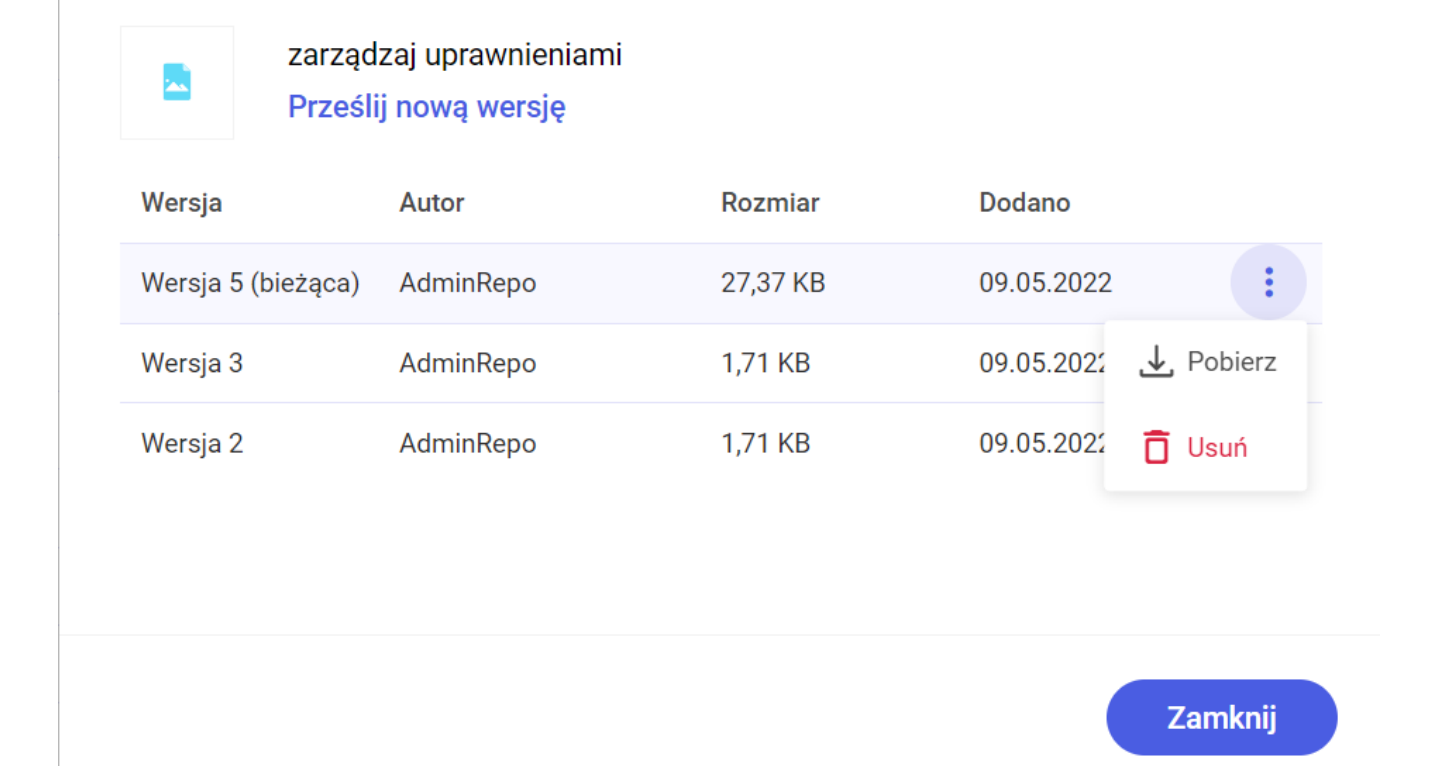

Menu kontekstowe wersji bieżącej dokumentu w oknie "Zarządzaj wersjami"

#### Dla poprzednich wersji dokumentu 4 opcje:

Ustaw jako wersję bieżącą [Ustaw jako wersję bieżącą] – wersja, dla której wybrano tę opcję, zostanie przesunięta na górę listy, będzie oznaczona jako wersja bieżąca i wyświetlana na liście dokumentów jako plik właściwy. Kolejne wersje zostaną ustawione według kolejności numerycznej.

.↓ Pobierz [Pobierz] - umożliwia pobranie danej wersji dokumentu na dysk lokalny

🗸 Zachowaj na zawsze [Zachowaj na zawsze] - zaznaczenie checkboxa przy tej opcji dla danej wersji dokumentu powoduje, że nie ulegnie ona usunięciu w przypadku przekroczenia 50 wersji tego dokumentu.

Usuń [Usuń] - powoduje usunięcie danej wersji dokumentu (zob. Usuwanie wersji w ramach okna Zarządzaj wersjami)

### Zarządzaj wersjami

Prześlij nową wersję tego pliku lub ustaw wybraną z listy, jako bieżąca.

Gdy liczba wersji przekroczy 50, starsze będą usuwane. Aby uniknąć usunięcia pliku w jego menu kontekstowym zaznacz Zachowaj na zawsze.

#### zarządzaj uprawnieniami Prześlij nową wersję

Wersja Autor Rozmiar Dodano 09.05.2022 Wersja 5 (bieżąca) AdminRepo 27.37 KB Wersia 3 09.05.2022 AdminRepo 1,71 KB 🚯 Ustaw jako wersję bieżącą Wersja 2 AdminRepo 1,71 KB

Menu kontekstowe starszej wersji dokumentu w oknie "Zarządzaj

X

:

→ Pobierz

🗖 Usuń

Zachowaj na zawsze

### wersjami", z wyłączoną opcją "Zachowaj na zawsze"

## Zarządzaj wersjami

 $\times$ 

Prześlij nową wersję tego pliku lub ustaw wybraną z listy, jako bieżąca.

Gdy liczba wersji przekroczy 50, starsze będą usuwane. Aby uniknąć usunięcia pliku w jego menu kontekstowym zaznacz Zachowaj na zawsze.

zarządzaj uprawnieniami Prześlij nową wersję

| Autor     | Rozmiar                         | Dodano                                                        |                                                                                                    |
|-----------|---------------------------------|---------------------------------------------------------------|----------------------------------------------------------------------------------------------------|
| AdminRepo | 27,37 KB                        | 09.05.2022                                                    | :                                                                                                    |
| AdminRepo | 1,71 KB                         | 09.05.2022                                                    | :                                                                                                    |
| AdminRepo | 1,71 KB                         | 🚯 Ustaw jako wersję bieżą                                     | cą                                                                                                    |
|           |                                 | <b>↓</b> Pobierz                                              |                                                                                                    |
|           |                                 | 🗸 Zachowaj na zawsze                                          |                                                                                                    |
|           |                                 | 🗍 Usuń                                                        |                                                                                                    |
|           | Autor<br>AdminRepo<br>AdminRepo | AutorRozmiarAdminRepo27,37 KBAdminRepo1,71 KBAdminRepo1,71 KB | AutorRozmiarDodanoAdminRepo27,37 KB09.05.2022AdminRepo1,71 KB09.05.2022AdminRepo1,71 KB🕥 Ustaw jako wersję bieżąLLSVZachowaj na zawszeLUsuń |

Menu kontekstowe starszej wersji dokumentu w oknie "Zarządzaj wersjami", z włączoną opcją "Zachowaj na zawsze"

Dla dokumentów zarchiwizowanych albo podlegających retencji lub unieważnionych w ramach okna zarządzania wersjami każda z wersji dokumentu ma w menu kontekstowym dostępną tylko jedną opcję – Pobierz [Pobierz]. Nie jest możliwe przesłanie nowej

#### Prześlij nową wersję

wersji dokumentu za pomocą przycisku [Prześlij nową wersję] – po jego kliknięciu zostanie jedynie wyświetlony komunikat o braku możliwości zarządzania wersjami dokumentu.

## Zarządzaj wersjami

=

Prześlij nową wersję tego pliku lub ustaw wybraną z listy, jako bieżąca.

Comarch\_DMS\_2021.2.2\_manual\_Standalone

Gdy liczba wersji przekroczy 50, starsze będą usuwane. Aby uniknąć usunięcia pliku w jego menu kontekstowym zaznacz Zachowaj na zawsze.

Prześlij nową wersję

| Wersja             | Autor     | Rozmiar  | Dodano           |     |
|--------------------|-----------|----------|------------------|-----|
| Wersja 3 (bieżąca) | AdminRepo | 22,52 MB | 09.05.2022       | :   |
| Wersja 2           | AdminRepo | 22,52 MB | 09.05.2022       | :   |
| Wersja 1           | AdminRepo | 22,52 MB | ✓ Pobierz        |     |
|                    |           |          | Zachowaj na zawa | sze |
|                    |           |          |                  |     |

Zamknij

Menu kontekstowe dla jednej z wersji dokumentu, jeżeli dokument jest zarchiwizowany albo podlega retencji

X

## Nie można zarządzać wersjami dokumentu

Dokument został zarchiwizowany i zarządzanie wersjami dokumentu nie jest możliwe.

Komunikat widoczny po kliknięciu w przycisk "Prześlij nową wersję" w oknie zarządzania wersjami dokumentu zarchiwizowanego

# Nie można zarządzać × wersjami dokumentu

Dokument podlega retencji i nie jest możliwe zarządzanie wersjami dokumentu.

Komunikat widoczny po kliknięciu w przycisk "Prześlij nową wersję" w oknie zarządzania wersjami dokumentu podlegającego retencji

## Nie można zarządzać wersjami dokumentu

Dokument został unieważniony i zarządzanie wersjami dokumentu nie jest możliwe.

Komunikat widoczny po kliknięciu w przycisk "Prześlij nową wersję" w oknie zarządzania wersjami dokumentu

×

×

unieważnionego

Okno Zarządzaj wersjami można zamknąć, naciskając przycisk

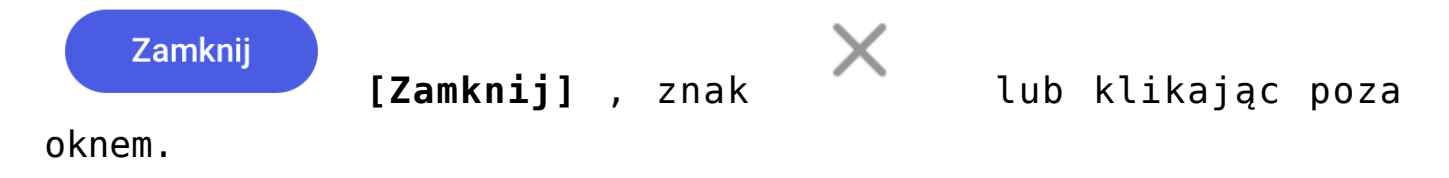

Uwaga

**Zmiana nazwy pliku na liście dokumentów powoduje zmianę nazwy pliku**, która jest wyświetlana w oknie Zarządzaj wersjami, w tym zmianę nazw wszystkich poprzednich wersji.

Numerowanie wersji odbywa się według następujących zasad:

- Od 1 do <ostatni numer>, w kolejności dodania
- Jeśli poprzednia wersja zostanie oznaczona jako bieżąca, nie zmienia to numerowania wersji
- Jeżeli któraś z wersji zostanie usunięta, numeracja pozostałych wersji nie ulega zmianie (numery wersji są unikalne dla nich)

Przyklad

Zmiana nazwy nowej wersji bieżącej dokumentu po zmianie nazwy dokumentu

Znajdujący się na liście dokumentów dokument *Spis* ma 2 poprzednie wersje o tej samej nazwie. Operator "Joanna Bławatek" z poziomu menu kontekstowego na liście dokumentów zmienia nazwę dokumentu ze *Spis* na *Spis dokumentów w Repozytorium*.

|     | Nazwa 🌲                             | Dodano 🝦   | Autor     | Rozmiar   | Typ dokumentu           |
|-----|-------------------------------------|------------|-----------|-----------|-------------------------|
|     | test końcowy printscreen z czatu    | 09.05.2022 | AdminRepo | 27,37 KB  | Nieokreślony            |
|     | Spis                                | 09.05.2022 | AdminRepo | 27,37 KB  | Nieokreślony            |
|     | uprawnienia                         | 09.05.2022 | AdminRepo | 1,71 КВ 🕹 | Pobierz                 |
|     | External Registration2              | 09.05.2022 | AdminRepo | 502,9 KB  | Zarządzaj uprawnieniami |
|     | Akcje seryjne i wersjonowanie       | 09.05.2022 | AdminRepo | 8,39 MB   | Archiwizuj              |
|     | Comarch DMS 2021.2.0 - Repository   | 09.05.2022 | AdminRepo | 3,04 MB   | Przenieś do             |
|     | Comarch_DMS_2021.2.2_manual_Sta     | 09.05.2022 | AdminRepo | 22,52 MB  | Zmień nazwę             |
| PDF | Comarch_DMS_2021.2.2_manual_Sta     | 09.05.2022 | AdminRepo | 21,33 MB  | Zobacz szczegóły        |
| PDF | Comarch_DMS_2021.2.2_manual_Sta     | 09.05.2022 | AdminRepo | 21,33 MB  | Zarządzaj wersjami      |
|     | Comarch DMS 2021 2 2 - Repository - | 09 05 2022 | AdminReno | 2 98 MR   | Usuń                    |

Wybór opcji "Zmiana nazwy" dla pliku "Spis"

| Zmień nazwę                                   | ×             |  |
|-----------------------------------------------|---------------|--|
| Nowa nazwa*<br>Spis dokumentów w Repozytorium |               |  |
|                                               | Anuluj Zapisz |  |

Zmiana nazwy pliku "Spis" na "Spis dokumentów w Repozytorium"

Następnie operator "Joanna Bławatek" otwiera okno zarządzania wersjami i wybiera wersję 2 jako bieżącą. Wersja 2 jest widoczna na liście dokumentów jako *Spis dokumentów w Repozytorium*, bo jej nazwa uległa automatycznej zmianie wraz ze zmianą nazwy ówczesnej wersji bieżącej.

|     | Nazwa 🗢                           | Dodano 🔶   | Autor     | Rozmiar  | Typ dokumentu             |
|-----|-----------------------------------|------------|-----------|----------|---------------------------|
|     | test końcowy printscreen z czatu  | 09.05.2022 | AdminRepo | 27,37 KB | Nieokreślony              |
|     | Spis dokumentów w Repozytorium    | 09.05.2022 | AdminRepo | 27,37 KB | Nieokreślony              |
|     | uprawnienia                       | 09.05.2022 | AdminRepo | 1,71 KB  | <b>↓</b> , Pobierz        |
|     | External Registration2            | 09.05.2022 | AdminRepo | 502,9 KB | 🗙 Zarządzaj uprawnieniami |
|     | Akcje seryjne i wersjonowanie     | 09.05.2022 | AdminRepo | 8,39 MB  | - Archiwizuj              |
|     | Comarch DMS 2021.2.0 - Repository | 09.05.2022 | AdminRepo | 3,04 MB  | ➔ Przenieś do             |
|     | Comarch_DMS_2021.2.2_manual_Sta   | 09.05.2022 | AdminRepo | 22,52 MB | nazwę Zmień nazwę         |
| PDF | Comarch_DMS_2021.2.2_manual_Sta   | 09.05.2022 | AdminRepo | 21,33 MB | Obacz szczegóły           |
| PDF | Comarch_DMS_2021.2.2_manual_Sta   | 09.05.2022 | AdminRepo | 21,33 MB | R Zarządzaj wersjami      |
|     | 0                                 | 00.05.0000 | A         | 0.00 MD  | 🗍 Usuń                    |

Wybór opcji "Zarządzaj wersjami" dla dokumentu "Spis dokumentów w Repozytorium"

Prześlij nową wersję tego pliku lub ustaw wybraną z listy, jako bieżąca.

Gdy liczba wersji przekroczy 50, starsze będą usuwane. Aby uniknąć usunięcia pliku w jego menu kontekstowym zaznacz Zachowaj na zawsze.

| Spis do Prześli    | okumentów w Repozyto<br>j <mark>nową wersję</mark> | rium     |                           |    |
|--------------------|----------------------------------------------------|----------|---------------------------|----|
| Wersja             | Autor                                              | Rozmiar  | Dodano                    |    |
| Wersja 3 (bieżąca) | AdminRepo                                          | 27,37 KB | 09.05.2022                | :  |
| Wersja 2           | AdminRepo                                          | 27,37 KB | 09.05.2022                | :  |
| Wersja 1           | AdminRepo                                          | 27,37 KB | 🕑 Ustaw jako wersję bieżą | cą |
|                    |                                                    |          | ➡ Pobierz                 |    |
|                    |                                                    |          | 🗌 Zachowaj na zawsze      |    |
|                    |                                                    |          | 🗋 Usuń                    |    |

#### Ustawianie wersji 2 dokumentu jako wersji bieżącej

| Nazwa 🜲                           | Dodano 🝦   | Autor     | Rozmiar  | Typ dokumentu |
|-----------------------------------|------------|-----------|----------|---------------|
| test końcowy printscreen z czatu  | 09.05.2022 | AdminRepo | 27,37 KB | Nieokreślony  |
| Spis dokumentów w Repozytorium    | 09.05.2022 | AdminRepo | 27,37 KB | Nieokreślony  |
| 🗻 uprawnienia                     | 09.05.2022 | AdminRepo | 1,71 KB  | Nieokreślony  |
| External Registration2            | 09.05.2022 | AdminRepo | 502,9 KB | Projekt       |
| Akcje seryjne i wersjonowanie     | 09.05.2022 | AdminRepo | 8,39 MB  | Zertifikate   |
| Comarch DMS 2021.2.0 - Repository | 09.05.2022 | AdminRepo | 3,04 MB  | Nieokreślony  |
| Comarch_DMS_2021.2.2_manual_Sta   | 09.05.2022 | AdminRepo | 22,52 MB | Projekt       |
| Comarch_DMS_2021.2.2_manual_Sta   | 09.05.2022 | AdminRepo | 21,33 MB | Nieokreślony  |
| Comarch_DMS_2021.2.2_manual_Sta   | 09.05.2022 | AdminRepo | 21,33 MB | Nieokreślony  |
|                                   | 00.05.0000 | ALL D     | 0.00 MD  | D 114         |

#### Wersja 2 dokumentu jako wersja bieżąca na liście dokumentów

#### Przyklad

#### Próba zarządzania wersjami dokumentu przez jednego użytkownika, podczas gdy drugi przeniósł dany dokument do kosza

Użytkownik "Jan Kowalski" otworzył okno zarządzania wersjami dokumentu *Struktura organizacyjna*, ale w tym samym czasie użytkownik "Marian Kowalski" przeniósł ten dokument do kosza. Kiedy "Jan Kowalski" próbuje wybrać którąś z opcji z menu kontekstowego danej wersji, otrzymuje poniższy komunikat

#### Nie można zarządzać wersjami dokumentu

×

Dokument został przeniesiony do kosza i nie jest możliwe zarządzanie wersjami dokumentu.

Komunikat dotyczący braku możliwości zarządzania wersjami dokumentu po przeniesieniu do kosza

Przyklad

Dwóch użytkowników ma jednocześnie otwarte okno zarządzania wersjami dla tego samego dokumentu – pierwszy użytkownik usuwa jedną z wersji, a później drugi próbuje ją pobrać

Użytkownicy "Joanna Bławatek" i "Anna Nowa" mają w tym samym czasie otwarte okno zarządzania wersjami dla dokumentu Test. Użytkownik "Joanna Bławatek" usuwa wersję 2 tego dokumentu.

Prześlij nową wersję tego pliku lub ustaw wybraną z listy, jako bieżąca.

Gdy liczba wersji przekroczy 50, starsze będą usuwane. Aby uniknąć usunięcia pliku w jego menu kontekstowym zaznacz Zachowaj na zawsze.

| Test<br>Prześli    | ij nową wersję |          |                                                                                            |   |
|--------------------|----------------|----------|--------------------------------------------------------------------------------------------|---|
| Wersja             | Autor          | Rozmiar  | Dodano                                                                                     |   |
| Wersja 3 (bieżąca) | AdminRepo      | 27,37 KB | 09.05.2022                                                                                 | : |
| Wersja 2           | AdminRepo      | 27,37 KB | 09.05.2022                                                                                 | : |
| Wersja 1           | AdminRepo      | 27,37 KB | <ul> <li>Ustaw jako wersję bieżącą</li> <li>Pobierz</li> <li>Zachowaj na zawsze</li> </ul> |   |
|                    |                | [        | 🗍 Usuń                                                                                     |   |

Użytkownik "Joanna Bławatek" usuwa wersję 2 dokumentu Test

Następnie użytkownik "Anna Nowa" w ramach swojego okna zarządzania wersjami próbuje pobrać wersję 2 tego samego dokumentu.

Prześlij nową wersję tego pliku lub ustaw wybraną z listy, jako bieżąca.

Gdy liczba wersji przekroczy 50, starsze będą usuwane. Aby uniknąć usunięcia pliku w jego menu kontekstowym zaznacz Zachowaj na zawsze.

| Prześli            | ij nową wersję |          |                                                                                  |               |
|--------------------|----------------|----------|----------------------------------------------------------------------------------|---------------|
| Wersja             | Autor          | Rozmiar  | Dodano                                                                           |               |
| Wersja 3 (bieżąca) | AdminRepo      | 27,37 KB | 09.05.2022                                                                       | :             |
| Wersja 2           | AdminRepo      | 27,37 KB | 09.05.2022                                                                       | :             |
| Wersja 1           | AdminRepo      | 27,37 KB | <ul> <li>Ustaw jako wersję</li> <li>Pobierz</li> <li>Zachowaj na zaws</li> </ul> | bieżącą<br>ze |
|                    |                |          | 🗂 Usuń                                                                           |               |

Użytkownik "Anna Nowa" próbuje pobrać wersję 2 dokumentu Test

Wówczas dla użytkownika "Anna Nowa" zostaje wyświetlony poniższy komunikat:

X

Nie można pobrać wersji pliku Pobranie wersji nie jest możliwe, ponieważ została trwale usunięta.

Komunikat wyświetlany dla użytkownik "Anna Nowa" przy próbie pobrania wersji 2 dokumentu *Test*, usuniętej przez użytkownika "Joanna Bławatek"

#### Przyklad

Pierwszy użytkownik ma otwarte okno zarządzania wersjami, ale w tym czasie drugi użytkownik przenosi dokument do lokalizacji, do której pierwszy użytkownik nie ma wystarczających uprawnień, aby zarządzać wersjami dokumentu. Kiedy pierwszy użytkownik próbuje zarządzać wersjami, wyświetla się następujący komunikat:

## Nie można zarządzać wersjami dokumentu

Dokument został przeniesiony do nowej lokalizacji, w której nie posiadasz wystarczających uprawnień. ×

Komunikat wyświetlany, gdy dokument przeniesiono do lokalizacji, w której użytkownik ma zbyt niski poziom uprawnień, by zarządzać wersjami

**Podczas przesyłania nowej wersji pliku** okno zarządzania wersjami jest **blokowane spinnerem**.

Prześlij nową wersję tego pliku lub ustaw wybraną z listy, jako bieżąca.

Gdy liczba wersji przekroczy 50, starsze będą usuwane. Aby uniknąć usunięcia pliku w jego menu kontekstowym zaznacz Zachowaj na zawsze.

|               | uprawnienia<br>Prześlij nową wersję |          |            |   |
|---------------|-------------------------------------|----------|------------|---|
| Wersja        | Autor                               | Rozmiar  | Dodano     |   |
| Wersja 7 (bie | żąca) AdminRepo                     | 27,37 KB | 09.05.2022 | : |
| Wersja 6      | AdminRepo                           | 32,3 KB  | 09.05.2022 | : |
| Wersia 5      | AdminPeno                           | 27 37 KR | 09.05.2022 | : |

Spinner, który blokuje okno zarządzania wersjami

Rozpoczynasz pracę z Comarch DMS Repozytorium i chcesz dowiedzieć się, jak korzystać z programu? A może masz już podstawową wiedzę o Comarch DMS Repozytorium i chcesz dowiedzieć się więcej?

Sprawdź Szkolenia Comarch DMS Repozytorium!

Powrót do początku artykułu